附件1:

# 住院医师规范化培训报名指引说明

一、报名操作流程

1、学员注册

打开浏览器, 输入网址:

http://218.77.183.146:18003/?standard\_Id=B5568F4A-313A-4923-A45D-A5C9009BADDA,如下图所示界面。

单击"注册"进入注册界面,如下图所示。

| <b>^</b> . | 人登录入口     | 机构登录入口          |
|------------|-----------|-----------------|
| 请输入        | 入用户名/手机号  |                 |
| 请输入        | 入密码       |                 |
| 请输入        | 、图形验证码    | 90593           |
| f.a        | 登         | 渌               |
| 千切月登       | えい 注册 ) 軍 | 雪恋码 軍署手机县 再改证件号 |

输入正确的个人信息,验证通过后,设置密码完成注册。如 下图所示:

| 3 4<br>辉业务 完成注册 |                                                                                                    |
|-----------------|----------------------------------------------------------------------------------------------------|
|                 |                                                                                                    |
|                 |                                                                                                    |
| ~               |                                                                                                    |
|                 |                                                                                                    |
| 48895           | 2                                                                                                    |
| 取消注册            |                                                                                                    |
| 取7肖注册           | J                                                                                                    |
|                 | 3<br>4<br>源业客 完成注册<br>~<br>~<br>平<br>4<br>8<br>8<br>9<br>5<br>5<br>5<br>5<br>5<br>5<br>5<br>5<br>5<br>5<br>5<br>5<br>5 |

| 个人信息验证 填写账号密码 选择业务 完成注册                                                  |
|--------------------------------------------------------------------------|
| 请填写密码                                                                    |
|                                                                          |
|                                                                          |
|                                                                          |
| 请输入短信验证码                                                                 |
| 下一步 取消注册                                                                 |
| <ol> <li>1.清准确填写您的密码并牢记,您还需通过手机短信验证,以便于以后</li> <li>登录和找回密码使用。</li> </ol> |

| 1 2 3 4<br>个人信息验证 描写账号容码 洗怪业祭 完成注册 |
|------------------------------------|
| 您必须选择一个业务进行开通,方能完成注册!              |
| 科研项目申报/适宜技术及其他 开通                  |
| 住院医师规范化培训                          |
|                                    |
|                                    |
|                                    |
| 下一步取消注册                            |

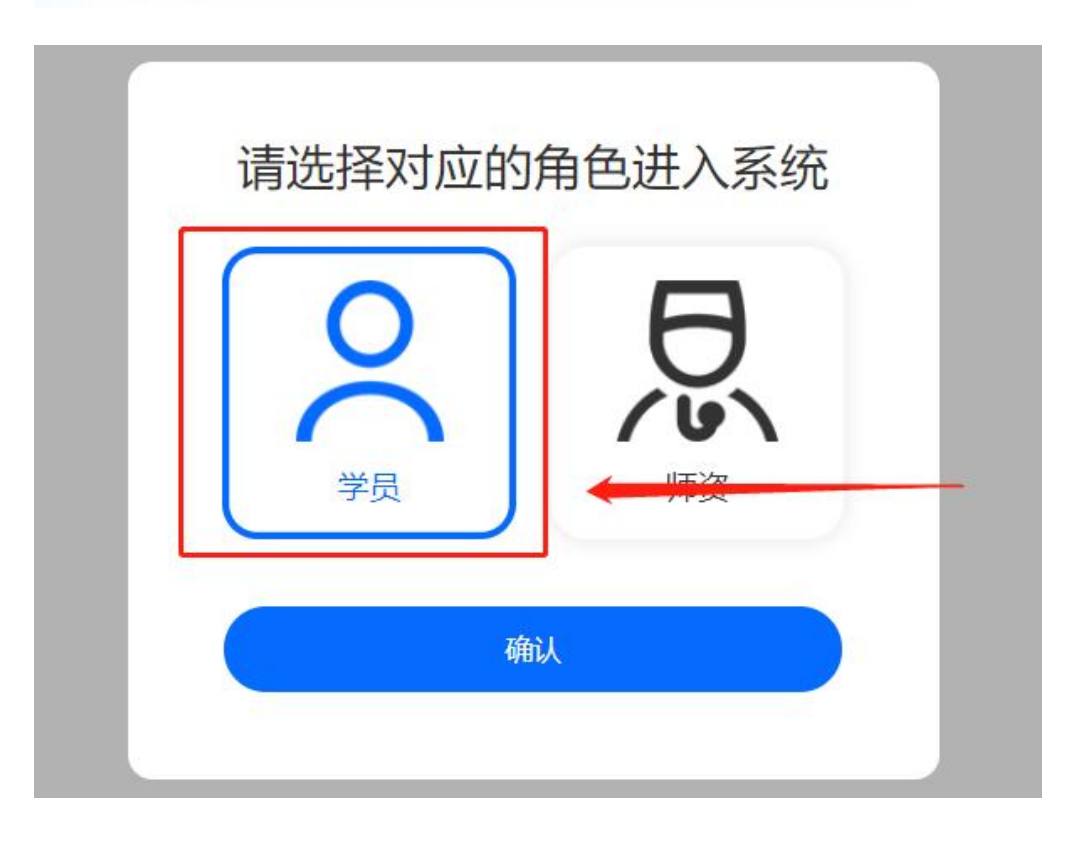

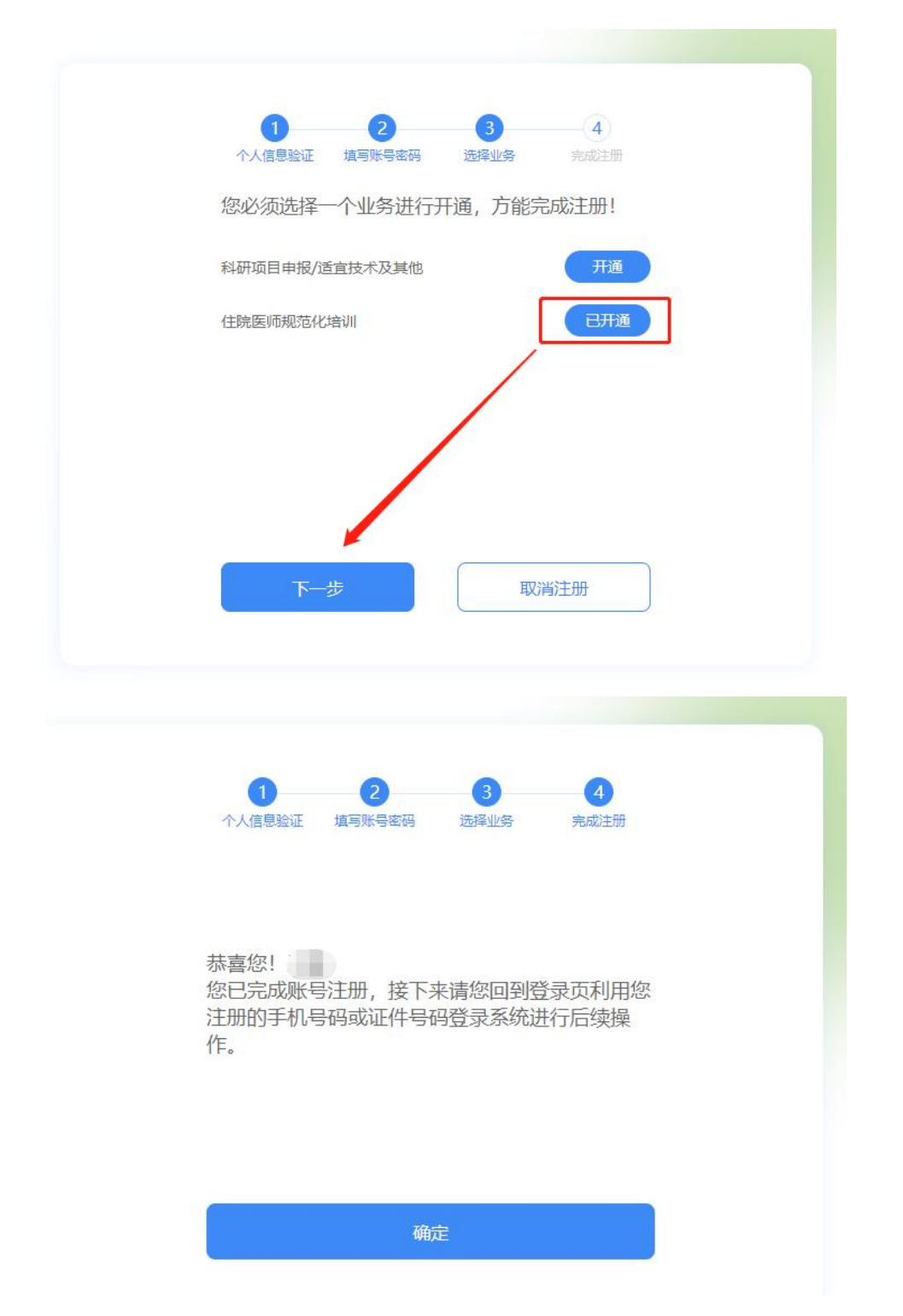

完成注册后,输入您的证件号/手机号和密码进行登录。

| 蒲翰入用户名/手机母<br>  清翰入密码<br>  清翰入图形验证码<br>  万元<br>  万元<br>  100 日 100 日 100 100 |                                                                                                    |
|----------------------------------------------------------------------------------------------------|----------------------------------------------------------------------------------------------------|
| facer if#   fref fref fref                                                                                                    | E E 40048 =                                                                                             |
|                                                                                                    |                                                                                                    |
|                                                                                                    | 講输入用户名/手机导         講输入成码         講輸入成用時验证码         分子         分子         子机包型       近街 重要常時 重要外机号 更改经许号 |

2、信息完善

进入管理平台后,选择"招录系统",如下图所示。

| Ξ  | 招收系统 🗸      | 4) #22.7#90                                         | ¢ |
|----|-------------|-----------------------------------------------------|---|
| 服名 | 19 ×        | 第二、<br>第二、<br>第二、<br>第二、<br>第二、<br>第二、<br>第二、<br>第二 | v |
|    |             |                                                     |   |
|    | <b>8</b> 76 |                                                     |   |
|    |             | 欢迎登录规范化培训系统                                         | ~ |

点击"招收系统"按钮,在报名管理的下拉菜单中,选择"学员信息维护",如下图所示的界面。

| 招收系统 🗸 | ▲) 此处显示通知           |                                         |               |         |            |       |                                              |         | 9 ¢ | 0 <u>.</u> , ( |
|--------|---------------------|-----------------------------------------|---------------|---------|------------|-------|----------------------------------------------|---------|-----|----------------|
| 889 v  | <b>東京 学</b> 5       | 10889 ×                                 |               |         |            |       |                                              |         |     |                |
|        | 当前位置: 招收系统 > 学员信息维护 |                                         |               |         |            |       |                                              |         |     |                |
| 25信息维护 | 基本信息 🥝 联系信息         | ♥ 教育信息 ♥                                | 工作信息 오        |         |            |       |                                              |         |     |                |
| 序员服名   | *姓名:                | E A A A A A A A A A A A A A A A A A A A | 0             | •5d     | 照片:        | 0     | 請示: #主左側面片可<br>进行头 <b>像鸡嘴。</b><br>上時要本:這上時や人 |         |     | Ì              |
|        | *证件号码:              | areau a                                 | 0             |         |            | 道上传题片 | 白色先冠后書证件稿                                    |         |     |                |
|        | *证件扫描件(人像面):        | 上传    查看示例                              | •             |         |            |       | ·教示例                                         |         |     |                |
|        | *证件扫描件(国督面):        | 上使    查看示例                              | •             |         |            |       |                                              |         |     |                |
|        | *性别:                | 男性 🗸                                    | #31/2888.0402 | *出生日期:  | 2023-04-12 |       | *現族                                          | Re V    |     |                |
|        | *国籍及地区:             | - M                                     |               | *生原地:   | 北東         |       | *籍贯                                          | (お用 ~ ~ |     |                |
|        | *户口所在地:             | 北京                                      | 288 V         | - B18   |            |       |                                              |         |     |                |
|        | 婚姻状态:               | ·清古华                                    |               | 健康状况    |            |       |                                              |         |     |                |
|        | 身高 cm:              |                                         | 0             | (体重 kg: |            | 0     |                                              |         |     |                |
|        | 既往病史:               |                                         |               |         | 0          |       |                                              |         |     |                |
|        | 有何特长:               |                                         |               |         | 0          |       |                                              |         |     |                |
|        |                     |                                         |               |         |            |       |                                              |         |     |                |

在学员信息维护界面里,单击"基本信息",填写您的个人 信息,确认无误后,点击"保存",如下图所示。(带"\*"的为 必填项)

| ■ 招收系统・ | ✓ ●) 此处显示通知                                                |                                                                             |            |                   |   | 3                                                           | -                                       | 8 0 0 | 1. 6 |
|---------|------------------------------------------------------------|-----------------------------------------------------------------------------|------------|-------------------|---|-------------------------------------------------------------|-----------------------------------------|-------|------|
| 报名管理    | ✓ ■出 学長                                                    | 気信意嫌护 ×                                                                     |            |                   |   |                                                             |                                         |       | ţ    |
|         | 二 単新位置: 指収系统 > 学员信息維护<br>及本信息 ♥ 取系信息                       | -<br>思 〇 秋育信息 〇 工作1                                                         | 18. O      |                   |   |                                                             |                                         |       |      |
|         | *姓名:<br>*记林·典型:<br>*记仲·号码:<br>*证仲扫摄作(人像面):<br>*证仲扫摄作(风解面): | 原院身份征<br>マ<br>・<br>・<br>・<br>・<br>・<br>・<br>・<br>・<br>・<br>・<br>・<br>・<br>・ |            | ● <b>头·御</b> 相片:  |   | 接示: #在空放道中可<br>进行在 <b>参照</b> 。<br>上述要求: 通过那个人<br>白色伤烈忘着这些阴。 |                                         |       |      |
|         | 上州要求: 道上侍                                                  |                                                                             | 上级空布亮、由清师政 | ◆出生日期: 2023-04-12 | - | +F6#:                                                       |                                         |       | _    |
|         | *国籍及地区:                                                    |                                                                             |            | *生源地: 北京          |   | *籍贯:                                                        | 4歳 ~~~~~~~~~~~~~~~~~~~~~~~~~~~~~~~~~~~~ |       |      |
|         | *户口所在地:                                                    | 北京 火泉市                                                                      | 房山区        |                   |   |                                                             |                                         |       |      |
|         | 婚姻状态:                                                      | 清选择 V                                                                       |            | 健康状况:             |   |                                                             |                                         |       |      |
|         | 身高 cm:                                                     |                                                                             |            | 体重 kg:            |   |                                                             |                                         |       |      |
|         | 既往病史:                                                      |                                                                             |            |                   |   |                                                             |                                         |       |      |
|         | 有何特长:                                                      |                                                                             |            |                   |   |                                                             |                                         |       |      |
|         |                                                            |                                                                             |            | 10.77             |   |                                                             |                                         |       |      |

单击"联系信息",填写您的联系方式,确认无误后,点击 "保存",如下图所示界面。(带"\*"的为必填项)

| ≡    | 招收系统 ~ | 49 此处显示通知    |              |                 |         |     |   |  |  | • | e ( | * |
|------|--------|--------------|--------------|-----------------|---------|-----|---|--|--|---|-----|---|
| 1868 | n v    |              | 学员信息境护 ×     |                 |         |     |   |  |  |   |     | > |
| 784  | 201010 | 基本信息 🥝 🛛 👯   | 「信息。〇 教育信息 〇 | 工作信息 😋          |         |     |   |  |  |   |     |   |
| 学员   | 88     | +手机号码:       | 17/          |                 |         |     |   |  |  |   |     |   |
|      |        | 图度电话:<br>00: | 0            | *电子邮箱地址:<br>做信: | 1@1.com | 0   |   |  |  |   |     |   |
|      |        | 通讯地址:        |              |                 |         | 0   |   |  |  |   |     |   |
|      |        | etal:        |              |                 |         |     |   |  |  |   |     |   |
|      |        | AN PARTY I   |              |                 | _       |     |   |  |  |   |     |   |
|      |        | · ALBROAN.   | 124          | ABRONINGS. 1    |         | 677 | 2 |  |  |   |     |   |
|      |        |              |              |                 |         |     |   |  |  |   |     |   |

| -          |           |       |            |            |       |      |    |      |      |        |        |   |
|------------|-----------|-------|------------|------------|-------|------|----|------|------|--------|--------|---|
| 1912       | 学员信息维护    | ×     |            |            |       |      |    |      |      |        |        |   |
| 当前位置: 招收系统 | > 学员信意维护  | _     |            |            |       |      |    |      |      |        |        |   |
| 基本信息 🥝     | 联系信息 🛇    | 和信息 🥝 | 工作信息 🛇     |            |       |      |    |      |      |        |        |   |
| ©%in C     |           | 1     |            |            |       |      |    |      |      |        |        |   |
| 操作         | 零历典型      | 订单定向  | 超始时间       | 氟止时间       | 地址限校  | 学历   | 学制 | 岸业专业 | 地心年份 | 举业证书编号 | 地址证书扫描 | 铁 |
|            | 第一学历、最高学历 | 문     | 2020-09-01 | 2023-07-31 | 海南医学院 | 大学本科 | 4  | 临床医学 | 2023 |        | 352    |   |
|            |           |       |            |            |       |      |    |      |      |        |        |   |

单击"教育信息",点击"添加"按钮出现如下图所示界面。

出现如下图所示的教育信息添加表,添加完教育经历,确认 无误后,单击"保存"按钮。(带"\*"的为必填项)

| ≡           | 招收系统 ~ | 4) attalen                       | 透10                                                                |              |                                           |                 |                           |        | 0            |        | ¢ 0             | 1º 6 |
|-------------|--------|----------------------------------|--------------------------------------------------------------------|--------------|-------------------------------------------|-----------------|---------------------------|--------|--------------|--------|-----------------|------|
| <b>R</b> 88 | 19E ~  | 日日<br>当前位置: 招校                   | 学员信息维护<br>文系统 > 学员信息维护                                             | • ×          |                                           |                 |                           |        |              |        |                 |      |
| 学员          |        | 基本信息                             | ❷ 联系信息 ♥                                                           | 教育信息 😴 工作信用  | 8.0                                       |                 |                           |        |              |        |                 |      |
| 学员          |        | • 253<br>• 253<br>• 254<br>• 271 | 第一字历(已完善)、最高字型<br>的第一学历为大学本科学历,<br>的最高学历为大学本科学历,<br>历信意意从大专开始境马,\$ | 滚加<br>+订前定向: | ○ 是 ○ 杏                                   |                 | *是百全日前: 〇 是 〇 石           | ×      |              |        |                 |      |
|             |        | (© 1830)                         | c                                                                  | *毕业院校:       | 撰国家为中西部农村基层医疗]<br>请选择                     | 卫生机构造向培养的免费本科医: | <del>学生</del><br>表中无我所在跳校 |        |              |        |                 |      |
|             |        | 長作                               | 家历典型<br>第一学历,最高学历                                                  | *入学时间:       |                                           |                 | * \kuvetin):              |        | 举业年份<br>2023 | 举业还书编号 | 地址还将扫描件<br>1013 |      |
|             |        |                                  |                                                                    | *学历:         | · 通话择 · · · · · · · · · · · · · · · · · · |                 | * 毕业专业: 唐远择,              | $\sim$ |              |        |                 |      |
|             |        |                                  |                                                                    | * 字制:        |                                           |                 | *毕业年份:<br>清编写数字, 例如 2021  | _ 1    |              |        |                 |      |
|             |        |                                  |                                                                    | *学位:         | (通道祥 〜                                    |                 | ◆学位类型: 唐远绎                |        |              |        |                 |      |
|             |        |                                  |                                                                    | *是否获得毕业证书:   | 〇星〇百                                      |                 |                           |        |              |        |                 |      |
|             |        |                                  |                                                                    | * 毕业证书编号:    |                                           |                 | * 岸业还书取得时间:               |        |              |        |                 |      |
|             |        |                                  |                                                                    |              |                                           | 6677 R2/H       |                           |        |              |        |                 |      |
|             |        |                                  |                                                                    |              |                                           |                 |                           |        |              |        |                 |      |

单击"工作信息", 单位人需要完善信息, 社会人无需填写 工作信息。

点击"添加"按钮,需要完善准确所在单位信息,工作单位 可关键字搜索,如找不到可自行录入准确的单位名称,(带"\*" 的为必填项)如下图所示界面。

|                                        | <ul> <li>4) 此处显示派加</li> </ul>                                                                                                    |                                                                                                    |                                                                                                    |                                                                                                    |                                                                    |      |       |        |           |                                       |
|----------------------------------------|----------------------------------------------------------------------------------------------------|----------------------------------------------------------------------------------------------------|----------------------------------------------------------------------------------------------------|----------------------------------------------------------------------------------------------------|--------------------------------------------------------------------|------|-------|--------|-----------|---------------------------------------|
|                                        | 2500                                                                                                    | 810 ×                                                                                                    |                                                                                                    |                                                                                                    |                                                                    |      |       |        |           |                                       |
| ※名管理 >                                 | 当約位置: 招收系统 > 学员信息维护                                                                                                    |                                                                                                    |                                                                                                    |                                                                                                    |                                                                    |      |       |        |           |                                       |
|                                        | 基本信息 🥝 联系信息 🛇                                                                                                    | 教育信息 🛇 工作信                                                                                                    | (R 😕                                                                                                    |                                                                                                    |                                                                    |      |       |        |           |                                       |
| 学员聚名                                   | <ul> <li>如思考工作单位、学家要将当</li> <li>思目前所在单位为拘碍医学数</li> <li>如果以上信息考试,请在以下</li> </ul>                                                                                                    | 当前所在单位对应的信息中"是否"<br>含 <b>第二附属医院</b> 。<br>下列表找到对应条目进行律改。                                                                                                    | 为当前所在单位"设置为"是",工作偏思                                                                                                    | 因方认为填写完整。                                                                                                    |                                                                    |      |       |        |           |                                       |
|                                        | 是否有工作单位 ®有 〇无                                                                                                    |                                                                                                    |                                                                                                    |                                                                                                    |                                                                    |      |       |        |           |                                       |
|                                        | (elfin C                                                                                                    |                                                                                                    |                                                                                                    |                                                                                                    |                                                                    |      |       |        |           |                                       |
|                                        | 操作 整百万折前所在单位                                                                                                    | 开始时间 截止时间                                                                                                    | 工作单位                                                                                                    | 62                                                                                                    | 单位性质                                                               | 科室名称 | 肥粹/肥务 | 单位联系人  | 单位联系方式    | 单位显否提供工资与社会                           |
|                                        | 2 8 2                                                                                                    | 2022-04-01 間前                                                                                                    | 海南医学院第二时国医院                                                                                                    | 三级甲级                                                                                                    | 地市级以上                                                              | JUNA | 主治医师  |        |           |                                       |
|                                        |                                                                                                    |                                                                                                    |                                                                                                    |                                                                                                    |                                                                    |      |       |        |           |                                       |
| Ξ 招收系統 〜                               | •0 allentrichti                                                                                                    |                                                                                                    |                                                                                                    |                                                                                                    |                                                                    |      |       | 0      | a a       | 0 0 .*                                |
| 服名管理 ~<br>学员信息時的                       | 学员信息线<br>当前位置: 强收系统 > 学员信息线的<br>基本信息 @ 野系信息 @                                                                                                    |                                                                                                    |                                                                                                    |                                                                                                    |                                                                    |      |       |        |           |                                       |
| 股名管理 ><br>7日588年9<br>7日588年9<br>7日5885 | マス成功地     マス成功地     マス成功地     エおい王、所な其体 > 学ス位型地     エおい王、所な其体 > 学ス位型地     レント     レント     レン     レン     レン     レン     レン     レン     レン     レン     レン     レン     レン     レン     レン     レン     レー     レン     レン                                                                                                    | 新育信息 ● 工作信 ● 新育信息 ● 工作信 ● 新育信息 ● 工作信 ● 新育信息 ● 工作信 ● 新育信息 ● 工作信 ● 新育信息 ● 「 新言 ● 新言 ● 新言 ● 新言 ● 新言 ● 新言 ● 新言 ●                                                                                                    | 20<br>20<br>20<br>20<br>20<br>20<br>20<br>20<br>20<br>20<br>20<br>20<br>20<br>2                                                                                                    | 方认为编写完整。                                                                                                    |                                                                    |      | ×     |        |           |                                       |
| 股名管理 ><br>学员信息地护<br>学员服名               | アス信息後<br>主約で差 GGEAT > 9天信号後の<br>あぶ信息 @ 私名氏 @<br>・ 100年11年の、25年5年時<br>・ 20日前行日本の2月前間で除<br>・ 20日前行日本の2月前間で除<br>・ 20日前行日本の2月前間で除<br>・ 20日前行日本の2月前間で除<br>このまた。<br>このまた。<br>このまたまた。<br>このまた。<br>このまた<br>このまた<br>このまた。<br>このまた。<br>このまた<br>このまた。<br>このまた。<br>このまた。<br>このまた。<br>この | #* ×<br>教育信息 ② 工作店<br>###在地位加点的信息中 是否<br>第二期解放<br>第二期解放<br>第二期解放<br>第二<br>第二<br>第二<br>第二<br>第二<br>第二<br>第二<br>第二<br>第二<br>第二                                                                                                    | e J<br>Markerererererererererererererererererere                                                                                                    | 方认为镇阳元整。                                                                                                    | <b>≅</b> ○ #                                                       |      | ×     |        |           |                                       |
| <u>保名管理</u> ✓<br><u>7局低</u> 単単<br>7局服名 | マスはため      エロに注: RGXK -> そスを発か      本ではま: のな水 -> そスを発か      本ではま: のな水 -> そスを発か      本ではま: のな水 -> そスを発か      ・ にになったのからが、     ・ にになったのからが、     ・ にになったのからが、     ・ にになったのからが、     ・ になったのからが、     ・ になったのからが、     ・ になったのからが、     ・ になったのからが、     ・ になったのからか      ・ になったのからか      ・ になったののからか      ・ になったのからか      ・ になったのからか      ・ になったのからか      ・ になったのからか      ・ になったのからからからか      ・ になったのからか      ・ になったのからからか      ・ になったのからからか      ・ になったのからからからからからからからからからからからからからからからからからからから                                                                                                    |                                                                                                    | ton and a second second s | 方认为镇际关整。                                                                                                    | ≝ ) Æ                                                              |      | ×     | RENEA  | #@#\$50%  | MERRENIRALS                           |
| 股名管理 ~<br>学品店加強P<br>学品服名               | #240000           HCCE:         RGER > \$5,5890           ASGR / Proc.         BERS ©           • SCRT/Proc.         CBERS           • SCRT/Proc.         CBERS           • SCRT/Proc.         CBERS           • SCRT/Proc.         CBERS           • SCRT/Proc.         CBERS           • SCRT/Proc.         CBERS           • SCRT/Proc.         CBERS           • SCRT/Proc.         CBERS           • SCRT/PROC.         SCRT           • SCRT/PROC.         SCRT           • SCRT/PROC.         SCRT           • SCRT         SCRT           • SCRT         SCRT           • SCRT         SCRT                                                                                                    |                                                                                                    | 2 ℃<br>10000062000°221/221, Infee<br>0<br>0<br>0<br>0<br>0<br>0<br>0<br>0<br>0<br>0<br>0<br>0<br>0<br>0<br>0<br>0<br>0<br>0                                                                                                    | 広い力値写完整。<br>                                                                                                    | <b>≅○</b> £                                                        |      | ×     | #gRsA  | 伸出职运力以来   | 学心是不能作工具地拉                            |
| ¥86管理 ><br>78688後)<br>7888             |                                                                                                    |                                                                                                    | 2 <b>℃</b><br>>>===================================                                                                                                    |                                                                                                    | 吉○章<br>黄中无我所在单位                                                    |      | ×     | ROREA  | 学位职场方法    | MORRENIR HIL<br>R                     |
| 総合管理 →<br>学品価加強的<br>学品版名               |                                                                                                    | ## ×<br>数容倍を② 工作/2<br>部件を使心力支付の易中*素(3)<br>ポード減長後、<br>第22<br>素因力出的所在単位: 画<br>・「作用でと、」。<br>・<br>・<br>工作用でした。<br>・<br>・<br>・<br>・<br>・<br>・<br>・<br>・<br>・<br>・<br>・<br>・<br>・                                                                                                    | 2 ℃                                                                                                    | が以力領導先型。                                                                                                    | 百〇星 四十元均斤在单位                                                       |      | ×     | RCREA  |           | #CEREATRAIL<br>#                      |
| 総合理 →<br>す品点のゆか<br>す品量を                | マスロシー<br>田田三郎 RGER > 学ス会長年9<br>茶市品 ② 新市品 ③<br>・ 200年117年80、今日日の<br>・ 200年117年80、今日日の<br>・ 200年117年80、今日<br>三日日の一の<br>二日の一日の一日の一日の<br>本市品 ③<br>二日の一日の一日の一日の<br>本市品 ③<br>二日の一日の一日の一日の<br>二日の一日の一日の一日の<br>二日の一日の一日の一日の<br>二日の一日の一日の一日の一日の<br>二日の一日の一日の一日の一日の一日の<br>二日の一日の一日の一日の一日の一日の一日の<br>二日の一日の一日の一日の一日の一日の一日の一日の一日の一日の一日の一日の一日の一日                                                                                                    | 89 ×<br>数官法を ③ 工作店<br>都所でのための時中で並らう<br>第二、一部に取りた。第二日である。<br>第二、一部に取りた。第二日である。<br>第二、一部に取りた。第二<br>・部でなるこ: 第二<br>・部でなるこ: 第二<br>・部では、第二、<br>・部では、第二、<br>・部では、第二、<br>・部では、第二、<br>・部では、第二、<br>・部では、第二、<br>・部では、第二、<br>・部では、第二、<br>・部では、第二、<br>・部では、第二、<br>・部では、第二、<br>・部では、第二、<br>・部では、第二、<br>・部では、第二、<br>・部では、第二、<br>・部では、第二、<br>・部では、第二、<br>・部では、第二、<br>・部では、第二、<br>・部では、第二、<br>・第二、<br>・第二、<br>・二、<br>・二、<br>・二、<br>・二、<br>・二、<br>・二、<br>・二、<br>・                                                                                                    | 20<br>500000000000000000000000000000000000                                                                                                    |                                                                                                    | 百〇星<br>第中无我所在单位<br>384                                             |      | ×     | ROBEA  | 带在职业力式    | RCEREALRAIL                           |
| <u>単合言理</u><br>学品版会計<br>学品版を           | マスロント     マスロント     マスロン     マスロン     マスロ     マスロ     マスロ     マスロ     マスロ     マスロ     マスロ     マスロ     マスロ     マスロ     マスロ     マスロ     マスロ     マスロ     マスロ     マスロ     マスロ     マスロ     マスロ     マスロ     マ     マスロ     マスロ     マスロ     マスロ     マスロ     マスロ     マスロ     マスロ     マ     マスロ     マスロ     マスロ     マスロ     マスロ     マスロ     マスロ     マ     マスロ     マスロ     マスロ     マスロ     マスロ     マスロ     マスロ     マスロ     マ     マ                                                                                                    | 新育信息 ② 工作店<br>新育信息 ③ 工作店<br>新新在 (本の) 1000 年日 7 番 (7)<br>美国<br>美国<br>美国<br>本所住地区:<br>第<br>本所住地区:<br>第<br>本<br>・<br>所住地区:<br>第<br>本<br>・<br>新<br>・<br>一<br>(本)<br>二<br>(本)<br>二<br>(本)<br>(本)<br>二<br>(本)<br>二<br>(本)<br>(本)<br>(本)<br>(本)<br>(本)<br>(本)<br>(本)<br>(本)                                                                                                    | 2 ℃<br>1000000000000000000000000000000000000                                                                                                    | ガリカ旗号先生<br>哲授外工具与社保: 金                                                                                                    | 吉〇 是<br>思中元我所在単位<br>3年… 〜 )<br>11111111111111111111111111111111111 |      | ×     | #GBSA  | 奉在职业力式    | RUBREAT RAILS                         |
| 82555 ∨<br>7830697<br>7856             | マスロシー<br>田田三王 協なあっまえ長年が<br>あち出きの<br>についていたいのでののでありまた。<br>日日日日 「いたいのでののののでのののでのののでのののでのののでのののでのののでのののでのの                                                                                                    | 新育信息で     て作店     不作店     不作店     不作店     不作店     不作店     不     市     で     不     市     で     不     市     で     不     市     で     不     市     で     市     市     で     市     市     で     市     市     で     市     市       市     市       市     市                                                                                                    | 2 ℃<br>10000F42#0("¥25/>2", Iorian<br>↓ #05<br>34 ♥ #34 ♥ #34<br>34 ♥<br>24 ♥                                                                                                    | ガリカ体育先生                                                                                                    | 吉 〇 是<br>第中无我所在単位<br>5月                                            |      | ×     | REDIKA | #c0x0x    | BURRAIRANS<br>B                       |
| 8693<br>784849<br>7886                 | Paddaw           Recars, > \$7,6589           Artist ©           Artist ©           Bartist ©           Bartist ©                                                                                                    | 新育信息で     て作店     新育信息で     て作店     「「「「「「」」」     「「」」     「「」」     「「」」     「「」」     「」     「」     「」     「」     「」     「」     「」     「」     「」     「」     「」     「」     「」     「」     「」     「」     「」     「」     「」     「」     「」     「」     「」     「」     「」     「」     「」     「」     「」     「」     「」     「」     「」     「」     「」     「」     「」     「」     「」     「」     「」     「」     「」     「」     「」     「」     「」     「」     「」     「」     「」     「」     「」     「」     「」     「」     「」     「」     「」     「」     「」     「」     「」     「」     「」     「」     「」     「」     「」     「」     「」     「」     「」     「」     「」     「」     「」     「」     「」     「」     「」     「」     「」     「」     「」     「」     「」     「」     「」     「」     「」     「」     「」     「」     「」     「」     「」     「」     「」     「」     「」     「」     「」     「」     「」     「」     「」     「」     「」     「」     「」     「」     「」     「」     「」     「」     「」     「」     「」     「」     「」     「」     「」     「」     「」     「」     「」     「」     「」     「」     「」     「」     「」     「」     「」     「」     「」     「」     「」     「」     「」     「」     「」     「」     「」     「」     「」     「」     「」     「」     「」     「」     「」     「」     「」     「」     「」     「」     「」     「」     「」     「」     「」     「」     「」     「」     「」     「」     「」     「」     「」     「」     「」     「」     「」     「」     「」     「」     「」     「」     「」     「」     「」     「」     「」     「」     「」     「」     「」     「」     「」     「」     「」     「」     「」     「」     「」     「」     「」     「」     「」     「」     「」     「」     「」     「」     「」     「」     「」     「」     「」     「」     「」     「」     「」     「」     「」     「」     「」     「」     「」     「」     「」     「」     「」     「」     「」     「」     「」     「」     「」     「」     「」     「」     「」     「」     「」     「」     「」     「」     「」     「」     「」     「」     「」     「     「」     「」     「     「     「」     「」     「     「     「     「     「     「     「      「      「     「      「      「      「      「      「      「      「      「      「      「      「      「      「      「      「      「        「          | 2000<br>1980年代で2月が第1、10年8年<br>1985年、〇〇第35年、〇〇第35年<br>3985<br>1985                                                                                                    | ガリカ横号発生     括提供工具与社保: 金     ・     ・     ・     ・     ・     ・     ・     ・     ・     和止时用:      ・     和止时用:      ・     和に利用:      ・     和に利用:      本     に利用:      本     に利用:      本     に利用:      本     に利用:      本     に利用:      本     に利用:      本     に利用:      ・ | 百〇章<br>和中元和兵在奉位<br>5年。                                             |      | ×     | RCBEA  | #CR(63))( | RIGEREAL RULL<br>B                    |
| 8687<br>784849<br>7886                 |                                                                                                    | 新育信息で     文字は     家育信息で     文字は     家育信息で     文字は     マーク     マーク      マーク     マーク | 2 ○<br>                                                                                                    | ガリンカ体帯完整                                                                                                    | 四〇章<br>和中元和朱在奉位<br>5年。  ✓                                          |      | ×     | RGERA  | #GREDX    | a a a a a a a a a a a a a a a a a a a |

#### 3、学员报名

个人信息全部完善后,进入招收系统,在报名管理的下拉菜单里选择"学员报名",点击"我要报名",进入报名环节。

|        |  | 4) 此处显示通知 |             |   |
|--------|--|-----------|-------------|---|
| 投名管理 〜 |  |           |             | Ý |
| 学员信息维护 |  |           |             |   |
| 学员     |  |           | ② 您还没有报名项目。 |   |
|        |  |           | 我要报名        |   |
|        |  |           |             |   |
|        |  |           |             |   |
|        |  |           |             |   |
|        |  |           |             |   |
|        |  |           |             |   |
|        |  | 1         |             |   |

第一步,选择招收批次界面,单击"选择"按钮,下图所示。

| ☰ 招收系统 ~ | «) #02277880                                                                                                    |
|----------|----------------------------------------------------------------------------------------------------|
| - 授名管理   |                                                                                                    |
| 学员信息维护   | 1)         品用的电池         2)         配行人员由         3)         编队人员的         4)         并且影響信息         5)         编写总器并上版 |
| 学员服名     |                                                                                                    |
|          | 和元代84年: #14200年 第64702: 年期交<br>学品組織期間: 2023-04-30<br>20(7                                                               |
|          | 展开提修>                                                                                                    |

# 第二步,选择个人身份界面,选择单位人或者社会人,如下

### 图所示。

|        | •) seuman.                                                                                                    |  |
|--------|----------------------------------------------------------------------------------------------------|--|
| 服名管理 > | 学校記名         学校記名           第402番: 損名其前: > > > > > > > > > > > > > > > > > > >                                                                                                    |  |
| 学员报名   | 1)         A用EMPRE/2         2)         通信         3)         編集合人推測         4)         HRW常常用         5)         集集業用目前           BMARE         BMARE |  |
|        | 授名(代告: 未進文 信号先型(16: 不発査 学長授名)同時: 2023-04-12 至 2023-04-30 第77世史                                                                                                    |  |
|        | 1814年度1969年に入入日期に日本第5日には177人前19-<br>単位人                                                                                                    |  |
|        |                                                                                                    |  |
|        |                                                                                                    |  |
|        | Trap Rote                                                                                                    |  |

第三步,确认个人信息界面,查看您的个人信息是否正确与 完善,如需修改,则单击"修改"按钮。如果确定无误,则单击 "下一步"按钮,如下图所示。

请确认您的个人信息全部完善!如不完善请点击修改,进入 对应的信息维护页面,否则无法提交报名信息。

| 招收系统 > 学员报名   |           |        |   |        |           |          |        |   |                                                                                                    |
|---------------|-----------|--------|---|--------|-----------|----------|--------|---|----------------------------------------------------------------------------------------------------|
| 选择招收批次        | 2         | 选择个人身份 | 3 | 确认个人信息 |           | 4        | 补充服名信息 | 5 | > 填写志题并上版                                                                                                    |
| 創: 信息 充美! 修改  | ]         |        |   |        |           |          |        |   |                                                                                                    |
| 姓名:           | 王嗣        |        |   |        |           |          |        |   | 0                                                                                                    |
| 身份证件类别:       | 居民身份证     |        |   |        |           |          |        |   | and the second second s |
| 证件号码:         |           |        |   |        |           |          |        |   |                                                                                                    |
| 证件扫描件 (人像面) : | 0         |        |   |        |           |          |        |   |                                                                                                    |
| 证件扫描件 (国徽面) : | 0         |        |   |        |           |          |        |   |                                                                                                    |
| 性别:           | 男性        |        |   |        | 出生日期: 20  | 23-04-12 |        |   |                                                                                                    |
| 民族:           | 汉族        |        |   | B      | 目籍及地区:中   | 国        |        |   |                                                                                                    |
| 生源地:          | 北京        |        |   | F      | 口所在地:北    | 京市房山区    |        |   |                                                                                                    |
| 籍贯:           | 北京        |        |   |        | 健康状况:     |          |        |   |                                                                                                    |
| 婚姻状态;         |           |        |   | ¢      | t重 (kg) : |          |        |   |                                                                                                    |
| 身高 (cm):      |           |        |   |        |           |          |        |   |                                                                                                    |
| 既往商史:         |           |        |   |        |           |          |        |   |                                                                                                    |
| 有何特长:         |           |        |   |        |           |          |        |   |                                                                                                    |
| 计算机能力:        |           |        |   |        |           |          |        |   |                                                                                                    |
| 外语考试类型:       | 大学英语四六级考试 |        |   |        |           |          |        |   |                                                                                                    |
| 英语水平:         | CET-4     |        |   |        | 外语能力:     |          |        |   |                                                                                                    |
| 外语题很多试证书编号    |           |        |   | 外唇脑韧带  | 试证书的编时间   | 2019-03  |        |   |                                                                                                    |

第四步,补充报名信息界面。

单位人需要上传聘用合同、所在单位同意学员报考参训的函件。社会人无需上传。

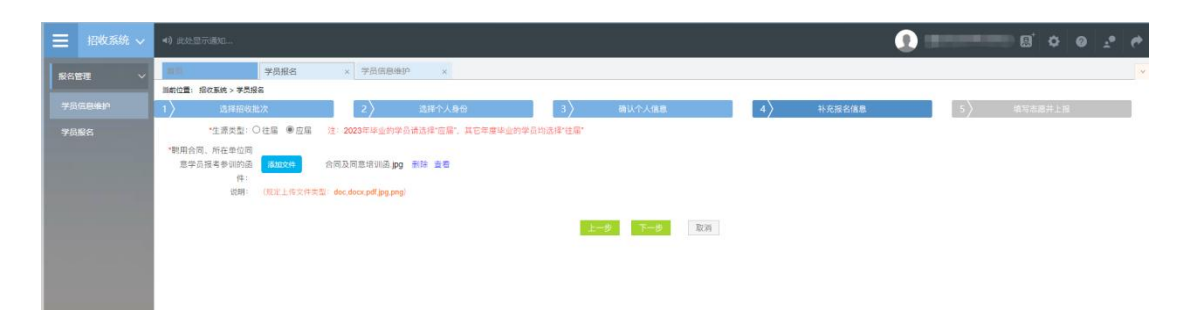

第五步,填写志愿并上报界面,选择拟培训专业,分别填写 意向培训基地以及三个志愿的报名培训专业,确认是否接受调剂, 点击"确认并返回"。

|            | ◀) 此处显示遵加                      |                 |                           |          | 0  | - B, ¢  | 0 2 0 | * |
|------------|--------------------------------|-----------------|---------------------------|----------|----|---------|-------|---|
| 报名管理 ~     | ■10 学员报名 ×                     | 学员信息维护 ×        |                           |          |    |         |       | v |
|            | 当前位置: 招收系统 > 李凤招名              | A               |                           |          |    |         |       |   |
| 7 SILENT - | 1) 选择的收起次                      | 2 选择个人身份        | 3 确认个人信息                  | 4 补充服名信题 | 5> | 填写志愿并上报 |       |   |
|            |                                |                 |                           |          |    |         |       |   |
|            | Restored 75: 1084              |                 |                           |          |    |         |       |   |
|            | 第一批次                           |                 |                           |          |    |         |       |   |
|            | 第一志愿: 儿科 🖌 海道                  | 1医学院第三附属医院(4) イ | 留收计划数:4 已报名人数:0           |          |    |         |       |   |
|            | 第二志愿:外科 - 海拔                   | 医学院第二附属医院(10) イ | 招收计划数:10 已服名人数:0          |          |    |         |       |   |
|            | 第三志思: 麻醉科 <b>v</b> 海南          | 医学院第二附属医院(6) *  | 招收计划数:6 已报名人数:0           |          |    |         |       |   |
|            | <b>度回触交响时: ●</b> 盘 ○四<br>可切换专业 |                 | <b>t∼⊅ 460,11002</b> 1079 |          |    |         |       |   |

在确认所有信息无误后,点击"提交",完成报名。注意: 信息提交后将无法修改。

| ≡              |  |     |                                                                       | 😒 ————————————————————————————————————                       |
|----------------|--|-----|-----------------------------------------------------------------------|--------------------------------------------------------------|
| 报名管理 ~         |  | 調査の | 字品信歌場沪 × 字员服名 ×                                                       | P.                                                           |
| 学员信息举护<br>学员报名 |  |     |                                                                       | 我要报名                                                         |
|                |  |     | 批次名称:<br>信息完整状态:已完整<br>驾的报告信号响手提文,请完善信息标道:行摆文!                        | 銀谷状态: 非通交<br>学员般名明期: 2023-04-12 至 2023-04-14<br>単約455 歴史 単の用 |
|                |  |     | 第一批次 15円子: 単位人社会人<br>第一志思: 25枚 内和<br>第二志思: 25枚 社会内科<br>第二志思: 25枚 社会内科 |                                                              |
|                |  |     | 21070-00/02+                                                          | 818 ×                                                        |

#### 4、审核结果

学员提交报名信息后,由志愿单位进行审核,审核不通过/ 退回修改均后附原因。

| 三 招收系統 ~                                                           | 4) 此处型示通知                                                                            | 😨 🚛 🔤 o 🛛 🖉 🖉                                               |
|--------------------------------------------------------------------|--------------------------------------------------------------------------------------|-------------------------------------------------------------|
| 报名管理         >           学员信息場評         >           学员振客         > |                                                                                      | 現要報名                                                        |
|                                                                    | 此次名称:<br>他最先型状态:已完整<br>您的很否信号两头提交,请完善信息后进行提交!                                        | 居氏状态: 本映通过<br>学员居后期期: 2023-04-12 至 2023-04-14<br>単計価数 歴史 専門 |
|                                                                    | 第一批次 然而于: 单位人社会人<br>第一志思: 因此 内结<br>第二志思: 因此 中经约括<br>第二志思: 原則 经2016<br>第二法语: 原則 经2016 |                                                             |
|                                                                    | Jan 40,0099 -                                                                        | 802 A                                                       |

报名状态为退回修改需依据原因重新维护信息进行再次上

报。

| ■ 招收系统 ~ | <ul> <li>(1) 此处型示通知</li> </ul>              |                                 | 😨 💷 🖬 🌣 e 🔮 🕐      |
|----------|---------------------------------------------|---------------------------------|--------------------|
| 振名管理 〜   | ■10 字员信息後部 × 学员旅名 ×<br>目前の書・説の系体、常見経名       |                                 |                    |
| 学员信息维护   |                                             | 彩塑粉体                            |                    |
| 学员最各     |                                             |                                 |                    |
|          | 批次名称: 1000000000000000000000000000000000000 | 报名状态:道田博改、原因: 请补充完善减免材料         |                    |
|          | 信息完整状态:已完整<br>您的服名信息尚未提交,请完善信息后进行提交!        | 学员报名尚期: 2023-04-12 至 2023-04-14 | 1894年8月 18次上版 1878 |
|          | 第一批次 适用于: 单位人社会人<br>第一志思:                   |                                 | 维护信息 再次上报          |
|          | 15 40 40 40 M 3                             |                                 |                    |
|          |                                             | 夜起 へ                            |                    |

如有疑问,请您咨询我们

联系方式: 400-888-0052。